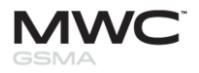

## Additional Contacts and Registration Coordinator

If you want to add another person to have access to the Online Exhibitor Manual, please follow these steps:

1. Click on **My Account** and then on **Additional Contacts and Registration Coordinator**. Please note that you must be logged in to access this section.

| Home                                                                                                    | IMANUAL                                                                                                    |                                                                                                    |                                    | Enter keyv        | vora(s)     | Search       |
|----------------------------------------------------------------------------------------------------|----------------------------------------------------------------------------------------------------|----------------------------------------------------------------------------------------------------|------------------------------------|-------------------|-------------|--------------|
| y Account Forms and Dea                                                                                                    | dlines Site Index General Information                                                                                                    | Rules and Regulations E                                                                                                 | xhibitor Resources                 | Stand Packages    | Sponsorship | Hotels Promo |
| sourcenar Contacts and Registration                                                                                                    |                                                                                                    |                                                                                                    |                                    |                   |             |              |
| Manage My Third Party                                                                                                    |                                                                                                    |                                                                                                    |                                    |                   |             |              |
|                                                                                                    |                                                                                                    | are for a successful event, including                                                                                   | a deadlines, timinas, co           | ntacts, and more. |             |              |
| Change Password                                                                                                    | ail the information you need to prep<br>more warman workigall.com, where you will find un<br>information. The Site Index page contains a detail                       | led list of all topics included on this v                                                                               | AQs, the agenda, and m<br>website. | iore.             |             |              |
| Click the box below to see more                                                                                                    | Information you need to prepare the information you need to prepare the information. The Site Index page contains a detail                                            | led list of all topics included on this to Rules &                                                                      | AQs, the agenda, and m<br>website. | olan              |             |              |
| Change Password                                                                                                    | enter information you need to preg<br>measurementicitation, where you will find un<br>information. The Site Index page contains a detail<br>General<br>Information    | edul information, such as hotels, F7<br>led list of all topics included on this v<br>Rules &<br>Regulations             | AGs, the agenda, and m<br>website. | plan              | ľ           |              |
| Click the box below to see more Site Index Exhibitior                                                                                                    | at the intornation you need to pre-<br>measure interview of the de-<br>information. The Sile Index page contains a detail<br>General<br>Information<br>Stand Packages | setu information, such as hotels, F7<br>led list of all topics included on this<br>Rules &<br>Regulations<br>Sponsorhip | Ada, the agenda, and m<br>website. | plan              |             |              |
| Click the back test very strate to the operation of the back test very strate to the operation of the back test very strate to the back test very strate to the back test very strategy strategy | In the information you need to prep<br>information. The Sile Index page contains a detail<br>General<br>Information<br>Stand Packages                                 | eeld information, such as hotels, FA<br>led lat of all topics included on this<br>Rules &<br>Regulations<br>Sponsorhip  | AQs, the agenda, and m<br>website. | plan              |             |              |

2. Click on 'Add New' and complete the additional contact information. Once the additional contact is saved, the added person will receive an email with instructions to create their account.

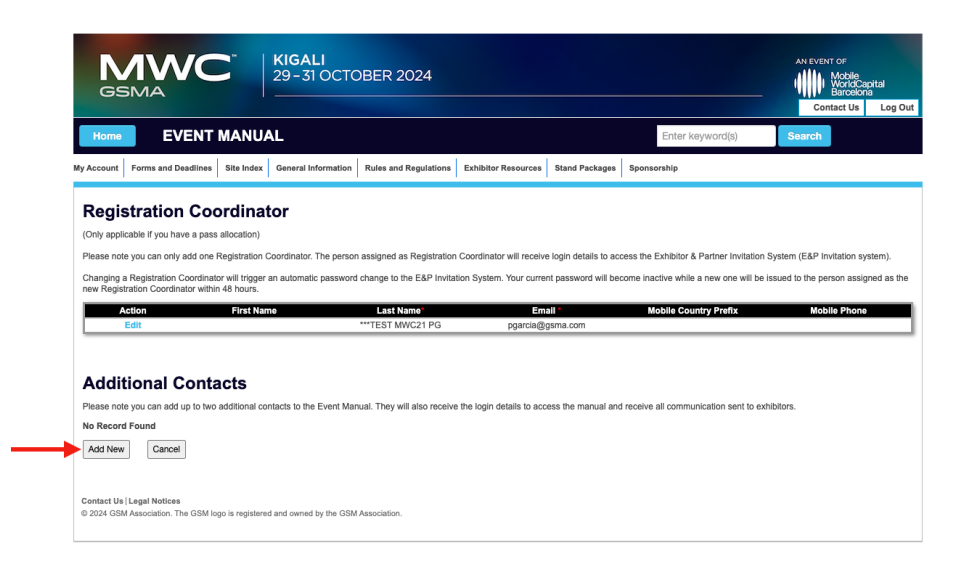